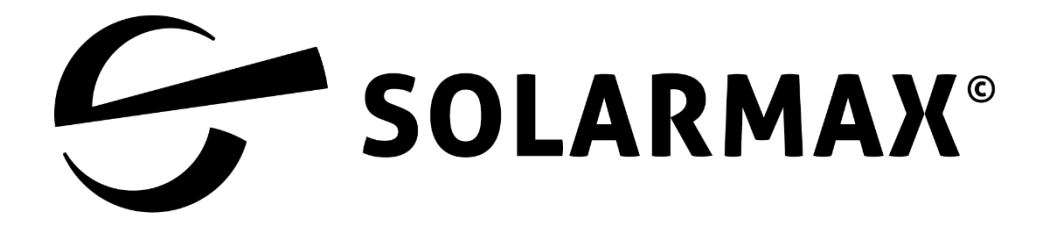

# Servicedokumentation MaxLink App

# Inhalt

| 1 | Ziel des Dokuments                                |                                             | 3   |
|---|---------------------------------------------------|---------------------------------------------|-----|
|   | 1.1                                               | Gültigkeitsbereich                          | 3   |
|   | 1.2                                               | Zielgruppen                                 | . 3 |
|   | 1.3                                               | Hinweise                                    | . 3 |
| 2 | Übe                                               | rblich zur Installation                     | . 4 |
| 3 | Weo                                               | hselrichter mit dem WLAN verbinden          | 5   |
|   | 3.1                                               | MaxLink App installieren                    | 5   |
|   | 3.2                                               | Mobilgerät mit dem Wechselrichter verbinden | 5   |
| 4 | Wechselrichter über die MaxLink App konfiguriern6 |                                             |     |
|   | 4.1                                               | Wechselrichter mit der App verbinden        | 6   |
|   | 4.2                                               | Quick Setup des Wechselrichters             | 8   |
|   | 4.3                                               | Ländercode einstellen                       | 11  |

# 1 Ziel des Dokuments

# 1.1 Gültigkeitsbereich

In diesem Dokument wird die Installation und Handhabung der MaxLink App beschrieben im Rahmen der Inbetriebnahme von Stringwechselrichtern der Serien SP, SMT und SHT.

In dieser Anleitung wird vorausgesetzt, dass mindestens ein Wechselrichter der Serien SP, SMT und SHT angeschlossen ist. Mit der MaxLink App wird die Inbetriebnahme des Wechselrichters unterstützt.

# 1.2 Zielgruppen

Die vorliegende Servicedokumentation richtet sich an den Anlagenbetreiber und an der Installateur einer PV-Anlage.

| <b>i</b> | Hinweis                                                                                                    |
|----------|----------------------------------------------------------------------------------------------------|
|          | Installations-, Anschluss- und Wartungsarbeiten von Wechselrichtern<br>dürfen ausschließlich von ausgebildeten Elektrofachkräften (z.B.<br>Elektroinstallateure, Elektroanlagenmonteure, Elektromechaniker,<br>Industrieelektroniker) ausgeführt werden. |

# 1.3 Hinweise

| i | Hinweis                                                                                                    |
|---|----------------------------------------------------------------------------------------------------|
| 4 | Ergänzende Hinweise zum Umgang mit den Geräten der Serien SP, SMT und<br>SHT finden sie in der Gerätedokumentation des jeweiligen Gerätes. |

|   | Betriebsanweisungen                                                                                                    |
|---|----------------------------------------------------------------------------------------------------|
| ĺ | Bitte lesen und befolgen Sie alle beigelegten Anweisungen.<br>Sicherheitshinweise aus den Gerätedokumentationen aller verwendeten<br>Geräte müssen für die Geräteinstallation mit der MaxLink App beachtet<br>werden. |

# 2 Überblick zur Installation

Wechselrichter montieren und AC- und DC-seitig anschließen

WLAN-Antenne oder WLAN-Modul anbringen

RS485-Kommunikationsmodul anschließen, falls benötigt

Wechselrichter einschalten

Wechselrichter über WLAN mit dem mobilen Endgerät verbinden

MaxLink App auf das mobile Endgerät laden

Verbindung des Wechselrichters mit der MaxLink App herstellen.

Wechselrichter über die MaxLink App konfigurieren

# 3 Wechselrichter mit dem WLAN verbinden

# 3.1 MaxLink App installieren

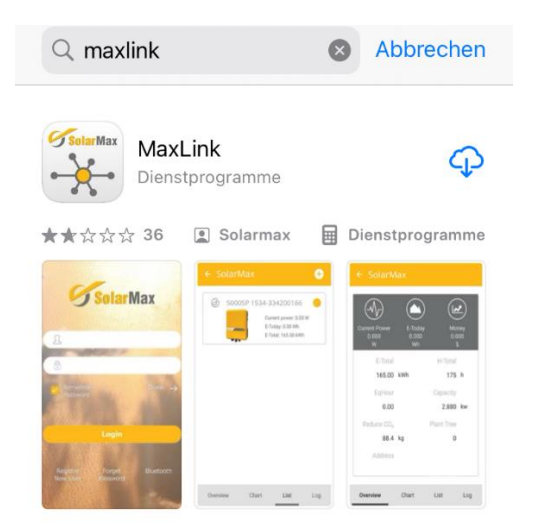

- 1. Suchen Sie die MaxLink App aus dem APP Store (iOS) oder aus dem Play Store (Android)
- 2. Installieren Sie die MaxLink App auf Ihrem mobilen Endgerät
- 3. Geben Sie den Zugriff der MaxLink App auf Ihren Standort frei, damit eine Verbindung mit Ihrem Wechselrichter hergestellt werden kann.

### 3.2 Mobiles Endgerät mit dem Wechselrichter verbinden

1. Schalten Sie die WLAN-Suche an Ihrem mobilen Endgerät ein. Der Wechselrichter wird automatisch gesucht.

Achten Sie darauf, dass Sie sich in der Nähe des Wechselrichters befinden.

2. Wählen Sie den Wechselrichter aus, den Sie mit Ihrem mobilen Endgerät verbinden möchten.

Die ersten angezeigten Zeichen des Wechselrichters beschreiben den Wechselrichtertyp.

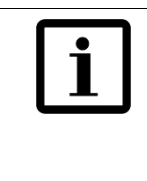

#### Hinweis

Bei Android-Geräten muss GPS (Standortbestimmung) eingeschaltet werden.

- 3. Verbinden Sie das Gerät mit dem WLAN.
- 4. Geben Sie das Passwort 12345678 ein (Benutzername: Seriennummer des Gerätes).

| i | Hinweis                                                                                                    |
|---|----------------------------------------------------------------------------------------------------|
| ت | Wenn das mobile Endgerät "kein Internt" anzeigt, dann ist das richtig. Es<br>wird per WLAN eine direkte Verbindung ausschließlich zum Wechselrichter<br>hergestellt. |

# 4 Wechselrichter über die MaxLink App konfiguriern

# 4.1 Wechselrichter mit der App verbinden

Öffnen Sie die MaxLink App, um über die MaxLink App den Wechselrichter zu konfigurieren. Sie erhalten folgendes Menü am Bildschirm Ihres mobilen Endgerätes:

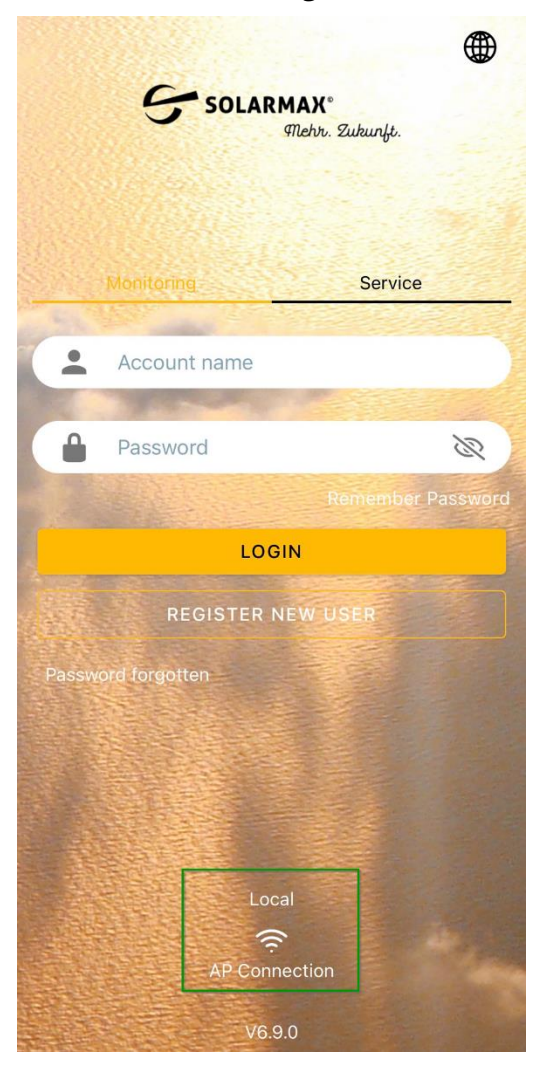

#### Abb. 1: Startmenü der MaxLink App

#### Verbindung mit dem Wechselrichter herstellen

- Klicken Sie auf die Schaltfläche "Local"..."AP Connection". Sie erhalten eine Liste aller Wechselrichter, die über die App konfiguriert werden können.
- 2. Wählen Sie den Wechselrichter aus, der über die MaxLink App konfiguriert werden soll. Sie erhalten das Übersichtsmenü der MaxLink App.

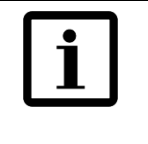

#### Hinweis

Bei Android-Geräten dauert es bis zu einer Minute, bis ein Abfrage-Fenster erscheint. Es wird angezeigt, dass der Wechselrichter nicht mit dem Internet verbunden ist.

3. Es öffnet sich ein Abfrage-Fenster, mit dem Hinweis, dass der Wechselrichter nicht mit dem Internet verbunden ist. Bestätigen Sie die Abfrage.

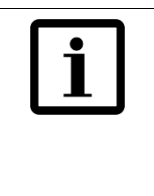

#### Hinweis

Wenn das mobile Endgerät "kein Internt" anzeigt, dann ist das richtig. Es wird per WLAN eine direkte Verbindung ausschließlich zum Wechselrichter hergestellt.

#### Wechselrichter wird in der MaxLink App nicht angezeigt

Werden angeschlossene Geräte nicht angezeigt, führen Sie folgende Schritte aus, um die Geräte im MaxLink anzuzeigen:

- Stellen Sie sicher, dass der Wechselrichter eingeschaltet ist
- Stellen Sie sicher, dass kein weiteres mobiles Gerät mit dem Wechselrichter verbunden ist.
- Wählen Sie am Mobilen Gerät das Menü "Einstellung --> WLAN" aus, um sich auf dem WLAN-Zugang des Wechselrichters einzuwählen (Der Benutzername entspricht der Seriennummer des Wechselrichters, das Passwort lautet 12345678).

Haben Sie alle obenstehenden Punkte beachtet, wählen Sie erneut im Start Menü der MaxLink-App die Schaltfläche "Local"..."AP Connection" um eine Liste aller verfügbaren Wechselrichter zu erhalten.

# 4.2 Quick Setup des Wechselrichters

Sobald der Wechselrichter mit der MaxLink App verbunden ist, erhalten Sie folgendes Übersichtsmenü des ausgewählten Wechselrichters:

| <b>O.OOkWh</b><br>E-Today | <b>0.00kWh</b><br>E-Total |
|---------------------------|---------------------------|
| 0.00W                     | 0.00W                     |
| Basic                     |                           |
| Current Power             | 0.00W                     |
| Peak Power                | 0.00W                     |
| E-Today                   | 0.00kWh                   |
| E-Total                   | 0.00kWh                   |
| Temperature               | 23.0°C                    |
| DC Input                  | ~                         |
| MPPT1 Voltage             | 457V                      |
| Quick Setup               | Log Console               |

- Abb. 2: Übersichtsmenü des Wechselrichters
  - 1. Berühren Sie in der linken unteren Ecke des Übersichtsmenüs die Schaltfläche "Quick Setup" um den Wechselrichter zu konfigurieren. Sie erhalten folgendes Menü:

| 0                                                                             | 0                                                                | Θ                                             |  |
|-------------------------------------------------------------------------------|------------------------------------------------------------------|-----------------------------------------------|--|
| Step1                                                                         | Set parameters the inv<br>the rou                                | erter to connect to<br>ter                    |  |
| The inverter is not connected to the router                                   |                                                                  |                                               |  |
| WIFI SSID                                                                     |                                                                  |                                               |  |
| WIFI PASSW                                                                    | ORD                                                              |                                               |  |
| START THE CONFIGURATION                                                       |                                                                  |                                               |  |
| Tip:1.Skip this s<br>inverter is 'GPR<br>2.Our device on<br>wifi, please swit | tep if the communicatio<br>S'<br>Jy supports 2.4G wifi. II<br>ch | Next<br>on mode of the<br>f your signal is 5G |  |

- Abb. 3: Menü zur WLAN-Konfiguration über die MaxLink App
  - 2. Ist der Wechselrichter nicht mit dem Router verbunden, so haben Sie hier die Möglichkeit, eine WLAN-Verbindung herzustellen.
  - 3. Berühren Sie die Schaltfläche "next" in der rechten unteren Ecke. Sie erhalten ein Übersichtsmenü der Parameter, die für den ausgewählten Wechselrichter angepasst werden können (s.u.).

| 0                                        | 0                                          | 8                         |  |
|------------------------------------------|--------------------------------------------|---------------------------|--|
| Step2                                    | Set parameters for the inv<br>to the power | verter to connect<br>grid |  |
| Standard Code<br>DE (VDE-AR-N 4105:2018) |                                            |                           |  |
| Nominal voltage(V)<br>230                |                                            |                           |  |
| Nominal frequency(Hz)<br>50              |                                            |                           |  |
| Date and Time<br>2023-10-18 17:04:34     |                                            |                           |  |
| Previous                                 |                                            | Next                      |  |

- Abb. 4: Einstellungen über die MaxLink App Teil 1
  - 4. Berühren Sie die Schaltfläche "next" in der rechten unteren Ecke. Sie erhalten ein weiteres Übersichtsmenü der Parameter, die für den ausgewählten Wechselrichter angepasst werden können (s.u.).

| 0                                                    | 0                                           | 8                         |  |  |
|------------------------------------------------------|---------------------------------------------|---------------------------|--|--|
| Step3                                                | Set parameters for the inv<br>to the powerl | rerter to connect<br>imit |  |  |
| <b>Power co</b><br>Disable                           | Power control<br>Disable                    |                           |  |  |
| Meter location<br>On Grid                            |                                             |                           |  |  |
| <b>Power flow direction</b><br>From grid to inverter |                                             |                           |  |  |
| Maximum feed in grid power(W)<br>0                   |                                             |                           |  |  |
| Previous                                             |                                             |                           |  |  |

- Abb. 5: Einstellungen über die MaxLink App Teil 2
  - 5. Wählen Sie in den Menüs den Parameter aus, der für Ihren Wechselrichter angepasst werden soll.

# 4.3 Ländercode einstellen

1. Wählen Sie in den Einstellungen der MaxLink App den Parameter "Standard Code" aus (siehe Abb. 4: ). Sie erhalten folgendes Menü:

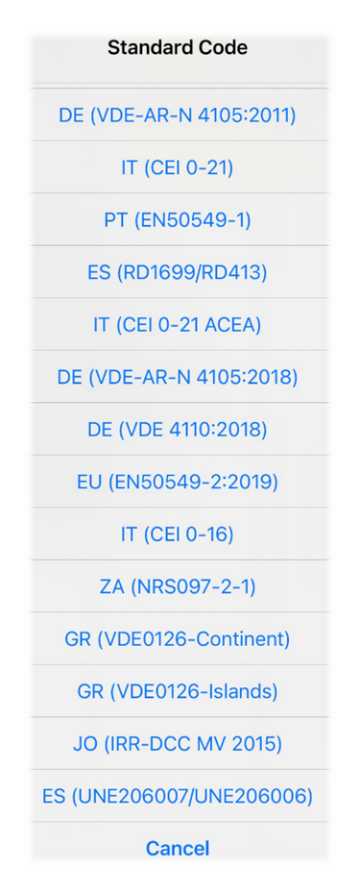

- Abb. 6: Einstellen des Standard Codes
- 2. Wählen Sie für Deutschland den Ländercode "DE (VDE-AR-N 4105:2011) aus.